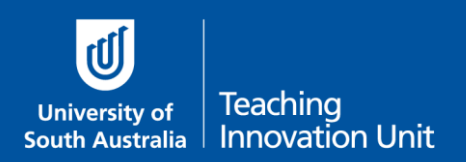

•

This guide will show you how to:

- add a quiz and link it to the course outline
  - ensure the correct settings are applied:
    - <u>Timing</u> open/close/time limit
    - o <u>Grade</u>
    - o <u>Layout</u>
    - o <u>Review options</u>

**Note:** if you still have an assignment previously linked to your Course Outline please follow the steps in the guide, **Unlinking a previous exam assignment from your Course Outline.** 

# Add a quiz and link it to the Course Outline

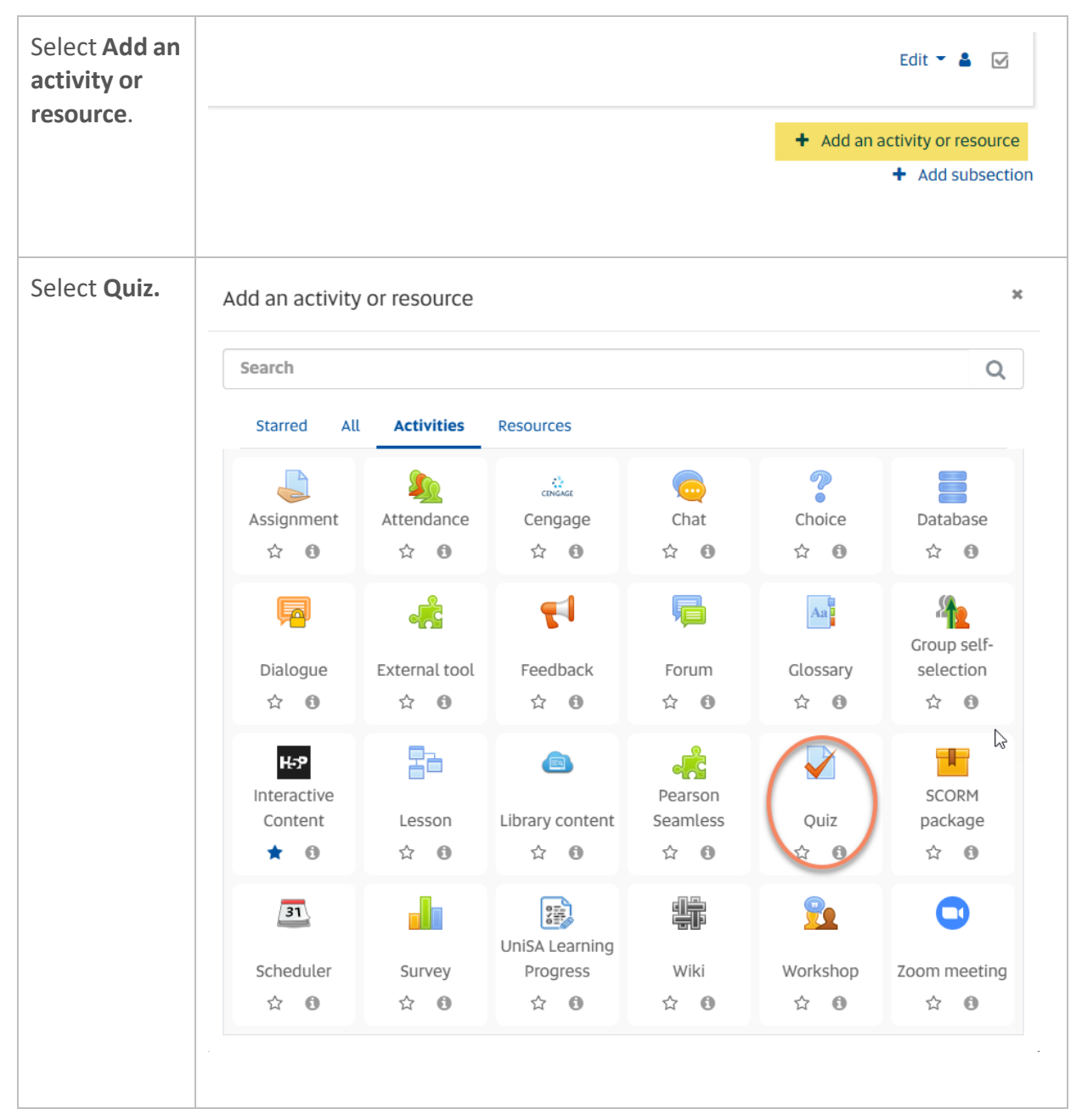

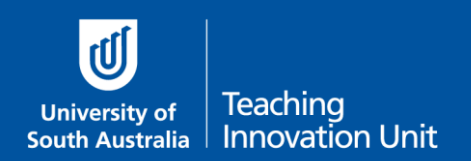

#### Link the quiz to the exam.

If you have an exam in two parts, you will need to link each quiz to the corresponding exam part (Part A and Part B).

|--|

#### Assessment method

#### Summative assessment

Select the activity that you want to create from the list of summative assessment activites that are defined in the Course Outline for this course.

| Assessment activity name                                 | Due date                                                                              | Category weighting (%)          | Individual weighting (%) | External - Online Activity (UniSA Online) |
|----------------------------------------------------------|---------------------------------------------------------------------------------------|---------------------------------|--------------------------|-------------------------------------------|
| Continuous assessment                                    |                                                                                       | 40%                             |                          |                                           |
| Case Study Part A                                        | July 22, 2019, 12:00 pm                                                               |                                 | 37.5%                    | [x]*                                      |
| Case Study Part B                                        | August 19, 2019, 12:00 pm                                                             |                                 | 62.5%                    | [×]*                                      |
| Examination                                              |                                                                                       | 60%                             |                          |                                           |
| Online Exam Part A                                       | Week 10 TBA                                                                           |                                 | 50%                      | $\Box$                                    |
| Online Exam Part B                                       | Week 10 TBA                                                                           |                                 | 50%                      | D                                         |
| 00                                                       |                                                                                       |                                 |                          |                                           |
| Select <b>Yes</b> in<br>the Exam<br>activity<br>dropdown | <ul> <li>Exam options</li> <li>Please select from t</li> <li>Exam activity</li> </ul> | 5<br>he list below whether th   | is activity will be used | as an Examination                         |
| menu.<br>Select<br>Proceed to<br>settings                | There are required field                                                              | ls in this form marked <b>(</b> | Proce                    | eed to settings                           |

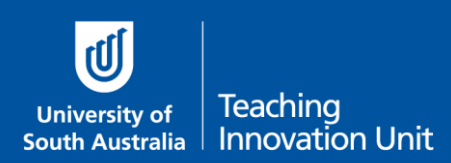

# Ensure the correct settings are applied

| Name the exam quiz.<br>Please use the naming<br>convention shown of ABCD 1234<br>– Final Exam.<br>This will ensure TIU and ISTS can<br>easily identify the exam for<br>review purposes. | General     Name     Name | BUSS 1234 - Final Exam                                                                                                    |
|----------------------------------------------------------------------------------------------------|---------------------------|----------------------------------------------------------------------------------------------------|
| In the <b>Description</b> box add<br>the text which is below this<br>table.                                                                                                    | Description               | $A \bullet B$ $I$ $\bigcup \circ x_2$ $x^2$ $v \bullet \exists \exists \exists \exists \exists \exists \exists \exists \exists \exists \exists \exists \exists \exists \exists \exists \exists \exists $ |
| Also select the <b>Display description</b> checkbox.                                                                                                    |                           | Once the exam starts you should begin by scanning the entire exam to see following: Technical difficulties - call HELP DESK                                                                              |

## Add the following text to the Description box:

#### Read this before the start of your exam

Make sure you attempt every question.

Once the exam starts you should begin by scanning the entire exam to see if you have any questions. If you do, then please refer to the following:

## **Technical difficulties - call HELP DESK**

If you experience any technical issues while completing your exam contact the IT Help Desk, this may include internet connection issues or computer performance which has impacted on your ability to complete your exam. Tell the Help Desk the specific details of the technical issue, including time and any screen shots or other evidence to support your request.

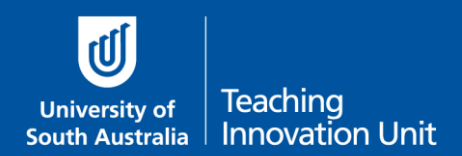

Please **do not hang up** even if you are on hold as a service ticket will be raised once the call is answered. This service ticket will be your evidence of an issue occurring.

\*\*\* Write down the relevant phone number below on paper or add it to your phone contacts.

- South Australia: 8302 5000
- Interstate & Country: 1300 558 654 (cost of a local call)
- International: (+61 8) 8302 5000 (we can call you back to minimise your call costs)

## Questions about the Exam - Email your Course Coordinator

To clarify any questions in the exam email me. Make sure you do this in a new web browser window or a dedicated email client to ensure you are not logged out of the exam. You can email me at any time during the exam period.

**\*\*\*** Write down my email on paper or add it to your phone contacts.

[insert your email here]

Now proceed with the remainder of the quiz settings.

## Timing – this is a key setting

| Edit the <b>Open</b> and <b>Close</b>                       | - Timing                        |                                              |                  |                      |                  |              |         |   |
|-------------------------------------------------------------|---------------------------------|----------------------------------------------|------------------|----------------------|------------------|--------------|---------|---|
| published SAS exam<br>scheduled exam.                       | Open the quiz<br>Close the quiz | 00                                           | 20 <b>\$</b>     | November ¢           | 2022 <b>≑</b>    | 09 <b>\$</b> | 00 ÷    |   |
| Change <b>Time limit</b> to hours and edit the total hours. | Time limit                      | 0                                            | 2                | hours 💠              | Enable           |              |         | J |
| Leave <b>When time expires</b> as                           | When time expires               | Ø                                            | Open at          | ttempts are submitte | ed automatically | ý            |         |   |
| the default, i.e. Open<br>attempts submit<br>automatically. | The a<br>11am                   | bove example<br>n on the 20 <sup>th</sup> No | is a 2h<br>ovemb | iour exam,<br>per.   | starting         | at 9ar       | n until |   |

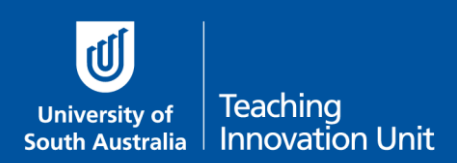

## Grade – this is a key setting

| Change Attempts allowed<br>to 1.<br>Note: if students lose access                    | Grade to pass     O.00 |  |     |  |
|--------------------------------------------------------------------------------------|------------------------|--|-----|--|
| during the exam this setting<br>will still allow them to return<br>to the exam quiz. | Attempts allowed       |  | 1 🗘 |  |

#### Layout

| Change <b>New page</b> to<br><b>Every 2 questions</b> . This<br>can be changed later.                                                                                        | <ul> <li>Layout</li> <li>New page</li> </ul> | 0 | Every 2 questions \$ |
|----------------------------------------------------------------------------------------------------|----------------------------------------------|---|----------------------|
| <b>Note:</b> The autosave feature in<br>Moodle means that if an<br>interruption occurs (e.g. web<br>browser freezes), responses on<br>the current page only will be<br>lost. |                                              |   |                      |

# Review options - this is a key setting

| Uncheck all the boxes in the last See column – start unchecking from the bottom up. This ensures all boxes are unchecked. | screen shot below |
|----------------------------------------------------------------------------------------------------|-------------------|
|----------------------------------------------------------------------------------------------------|-------------------|

# Review options ()

| During the attempt   | Immediately after the attempt | Later, while the quiz is still open | After the quiz is closed |
|----------------------|-------------------------------|-------------------------------------|--------------------------|
| The attempt 👩        | The attempt                   | The attempt                         | The attempt              |
| Whether correct 👩    | Whether correct               | Whether correct                     | Whether correct          |
| Marks 👩              | Marks                         | 🗌 Marks 🛛 🔓                         | Marks                    |
| Specific feedback 👩  | Specific feedback             | Specific feedback                   | Specific feedback        |
| 🗌 General feedback 👩 | General feedback              | General feedback                    | General feedback         |
| 🗌 Right answer 👩     | Right answer                  | Right answer                        | Right answer             |
| Overall feedback 👩   | Overall feedback              | Overall feedback                    | Overall feedback         |

This completes all the key settings. You can now select **Save and return to course**.